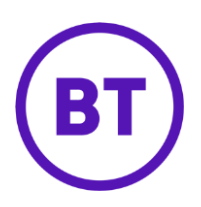

# – Cloud Voice Simultaneous ringing

## 1 What is it?

You can set up to 10 phone numbers to ring at the same time that your main phone rings whenever you get a call.

Calls have to match a set of criteria that you set before they set off a simultaneous ring: a list of up to 10 numbers, a time or holiday schedule, and day of week and time of day.

If the criteria do not match, the call continues as if this service wasn't on.

# 2 How do I set it up?

There are three options

#### **Option 1**

- 1. Login to the <u>BT Cloud Voice portal</u>
- 2. Select Employees
- 3. Select Dashboard
- 4. Switch Sim Ring on or off using the slider

| Quick Feature Management            |                                         |                |  |
|-------------------------------------|-----------------------------------------|----------------|--|
| Call Forwarding Always Off Phone No | Remote Office<br>Off<br>0799952436 Save | Do Not Disturb |  |
| CLI Display Not Configured          | Sim Ring<br>Off                         | Call Director  |  |

5. Click **Configure** 

#### Option 2

- 1. Login to the <u>BT Cloud Voice portal</u>
- 2. Select Employees menu
- 3. Select 'Features'
- 4. Select 'Mobility'
- 5. Select 'Simultaneous Ring

| ຄ Simultaneous Ring (off)                           | 🖁 Configure |
|-----------------------------------------------------|-------------|
| 6. Click <b>Configure</b>                           |             |
| Simultaneous Ring                                   |             |
| Turn On Simultaneous Ring                           |             |
| Settings                                            |             |
| Don't Ring If I'm Already On A Call                 |             |
| Ring All My Simultaneous Ring Numbers               |             |
|                                                     | J           |
| Simultaneous Numbers To Ring                        |             |
| Phone Number / SIP URI                              |             |
| Phone Number / SIP URI                              |             |
| + Add                                               |             |
|                                                     |             |
| Phone Number / SIP URI Answer Confirmation Required |             |
| No numbers have been added yet.                     |             |
| XDelete                                             |             |
| ✓ Save                                              |             |
| <br>⊘ Cancel                                        |             |

7. Turn on 'Simultaneous Ring'

- 8. Check the appropriate option in 'Settings'
- 9. To add a phone number enter it and click 'Add'
- 10. Select 'Answer Confirmation Required' (if it is ...)
- 11. To delete a number select the right hand tick box next to the entry and click **'Delete'**
- 12. To delete all numbers select the right hand tick box in the header bar and click 'Delete'

|    | Phone Number / SIP URI | Answer Confirmation Required |
|----|------------------------|------------------------------|
|    | 0123456789             |                              |
| •  | m                      | +                            |
| XD | elete                  |                              |

13. Click 'Save'

## Option 3

### From Cloud Voice Communicator clients

You can also set up and use Simultaneous Ringing on all Cloud Voice Communicator clients (including desktop and smartphones). Take a look at the <u>guide</u> for details